## ขั้นตอนการติดตั้งโปรแกรมบัญชี ออนไลน์ Prosoft ibiz

## สารบัญ

ขั้นตอนการติดตั้งโปรแกรมบัญชีออนไลน์ Prosoft ibiz

\* ผู้ใช้สามารถคลิกที่รายการสารบัญ เพื่อไปหน้าเอกสารดังกล่าวได้ทันที

3

## ขั้นตอนการติดตั้งโปรแกรมบัญชีออนไลน์ Prosoft ibiz

 เมื่อผู้ใช้ทำการ Download โปรแกรมบัญชีออนไลน์ Prosoft ibiz เรียบร้อยแล้ว จากนั้นให้ผู้ใช้เปิด Folder ที่จัดเก็บ และทำการเปิด File "1. Setup Prosoft iBiz Demo (ตาม Version ที่ผู้ใช้ได้ทำการ Download)" ดังรูป

|                                                                                                    | ► Local Disk (D:) ► 1. Setup Prosoft iB | iz Demo-V.48     | - fa              | Search 1. Sur. 9 |
|----------------------------------------------------------------------------------------------------|-----------------------------------------|------------------|-------------------|------------------|
|                                                                                                    |                                         |                  |                   |                  |
| Organize 👻 🔟 Open New folder                                                                                                    |                                         |                  |                   |                  |
| 🚺 Links 🔶                                                                                                    | Name                                    | Date modified    | Туре              | Size             |
| My Documents                                                                                                    | 1. Setup Prosoft iBiz Demo-V.48         | 8/1/2561 10:24   | Application       | 176,126 KB       |
|                                                                                                    | activate.lic                            | 26/12/2560 13:41 | LIC File          | 11 KB            |
| ivity Pictures                                                                                                    | DB Connection                           | 6/1/2560 11:07   | Text Document     | 1 KB             |
| My Videos                                                                                                    | db_ibiz.bak                             | 26/12/2560 13:23 | BAK File          | 41,224 KB        |
| Image: Saved Games Image: Searches Image: Tracing                                                                                       | 📄 script_all_v.1.0.48                   | 8/1/2561 10:20   | Microsoft SQL Ser | 4,957 KB         |
| Computer                                                                                                    |                                         |                  |                   |                  |
| C Network 🔻                                                                                                    |                                         |                  |                   |                  |
| 1. Setup Prosoft iBiz Demo-V.48 Date modified: 8/1/2561 10:24       Date created: 16/1/2561 8:49         Application       Size: 171 MB |                                         |                  |                   |                  |

- \* หมายเหตุ: ชื่อ File อาจมีการเปลี่ยนแปลงอยู่ตลอดเวลา ขึ้นอยู่กับ Version ของโปรแกรม
  - 2. ระบบจะแสดงหน้าต่าง Open File Security Warning ขึ้นมา ให้กดปุ่ม "Run" ดังรูป

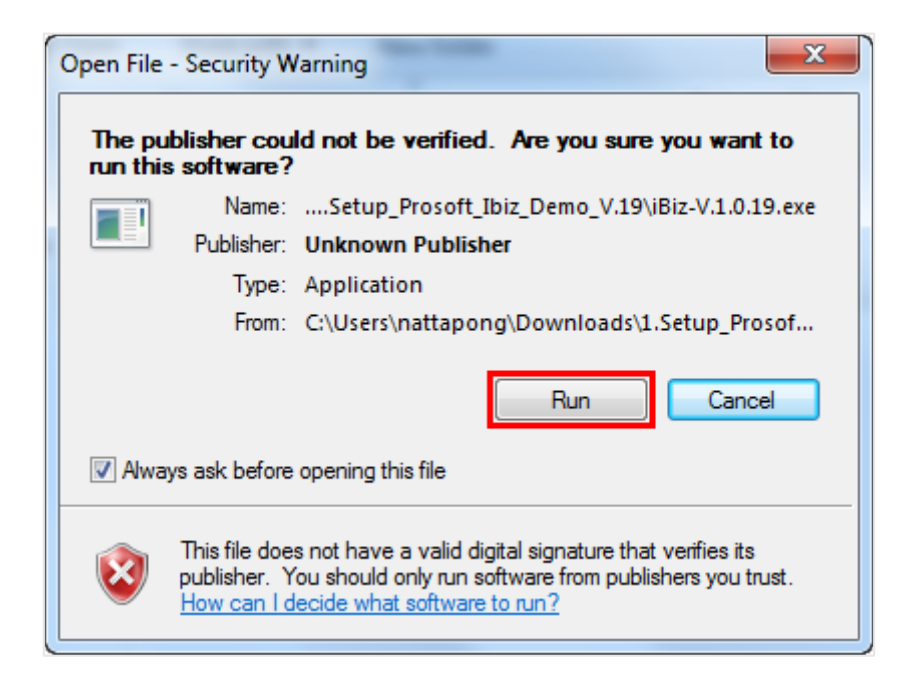

3. ระบบจะแสดงหน้าต่าง Prosoft ibiz Setup ขึ้นมา ให้กดปุ่ม "Next >" ดังรูป

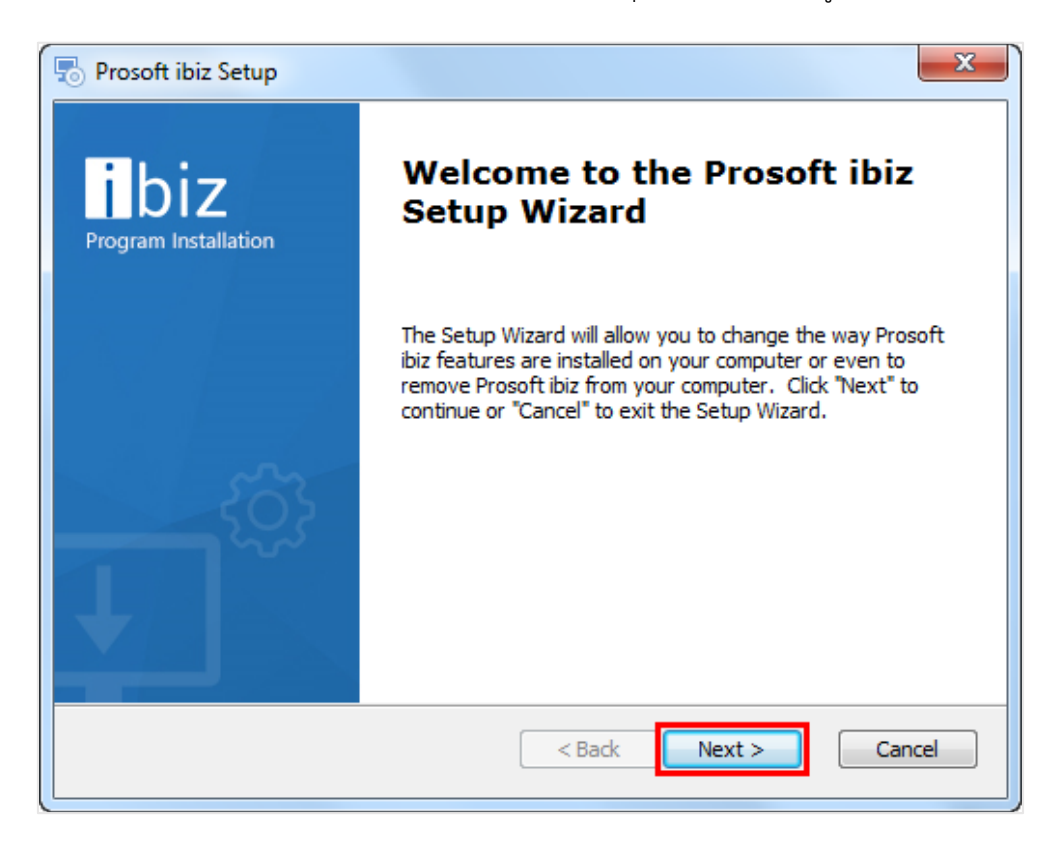

ให้ผู้ใช้คลิกปุ่ม "Browse..." เป็นเลือกสถานที่ที่ต้องการติดตั้งโปรแกรม หรือใช้สถานที่ติดตั้งตามที่ระบบ
 Default ไว้ให้เรียบร้อยแล้ว จากนั้นให้กดปุ่ม "Next >" ดังรูป

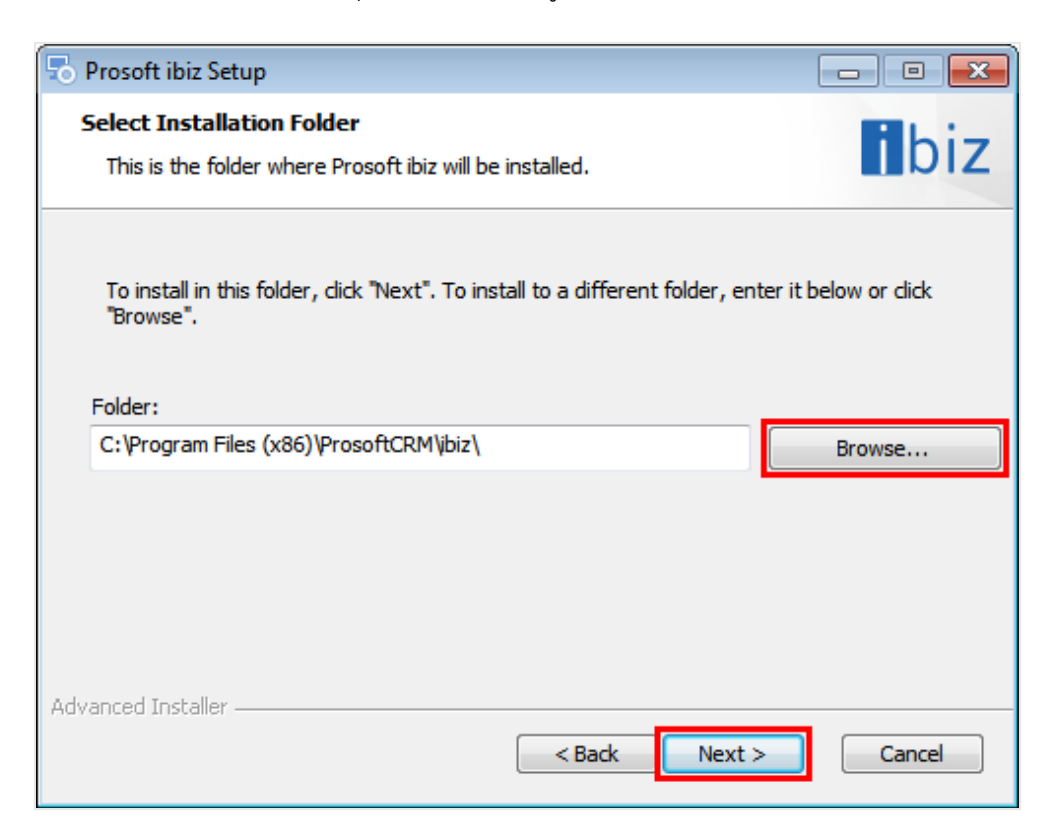

## 5. ให้ผู้ใช้คลิกปุ่ม "Install" ดังรูป

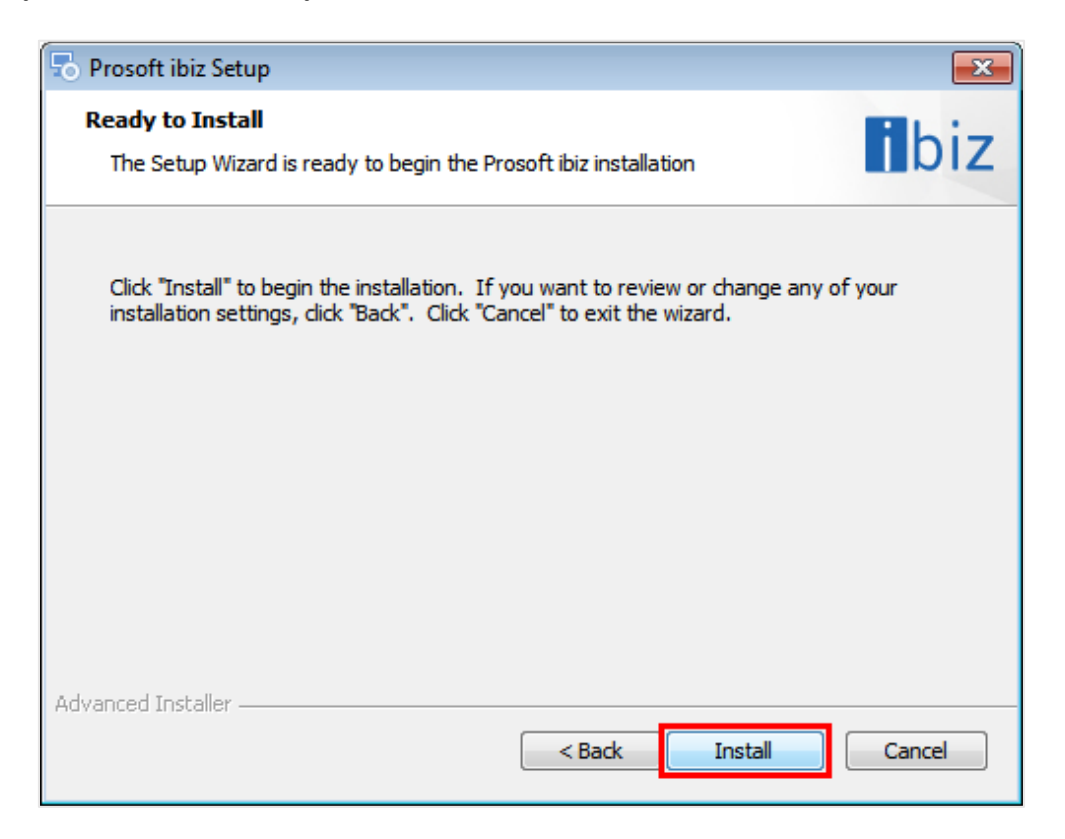

6. ระบบจะทำการติดตั้งโปรแกรม ให้ผู้ใช้รอสักครู่ ดังรูป

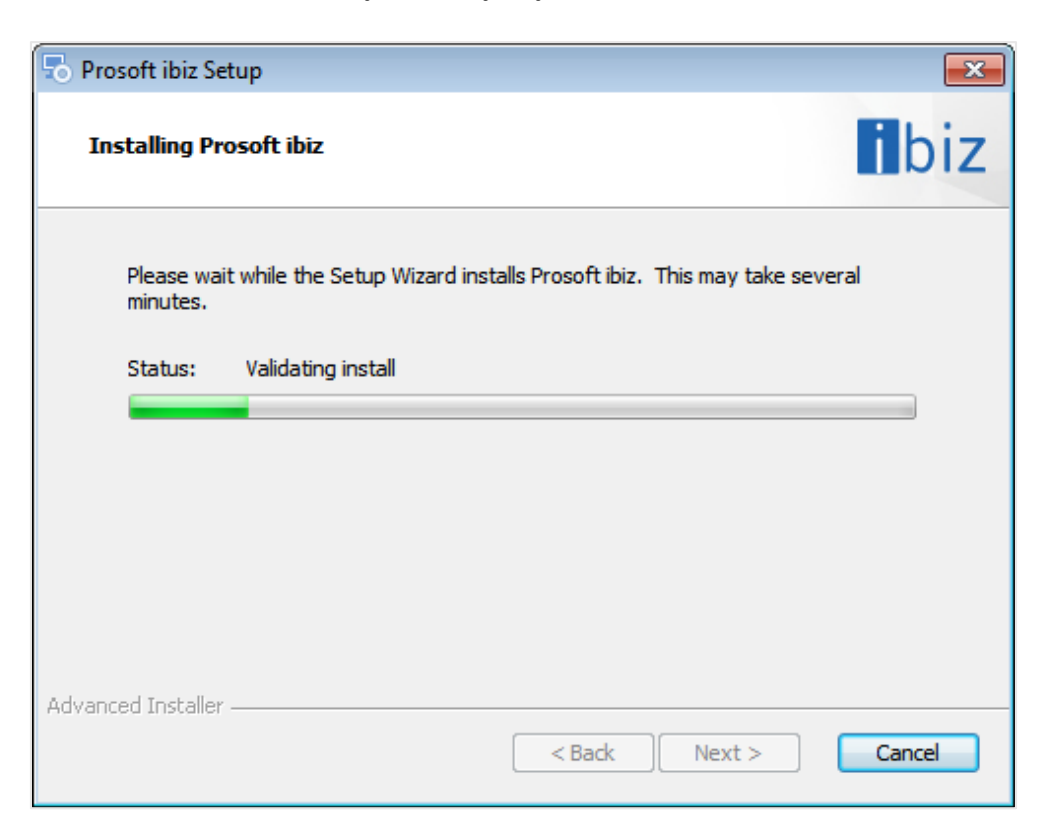

7. เมื่อระบบทำการติดตั้งโปรแกรมเสร็จเรียบร้อยแล้ว ให้ผู้ใช้คลิกปุ่ม "Finish" ดังรูป

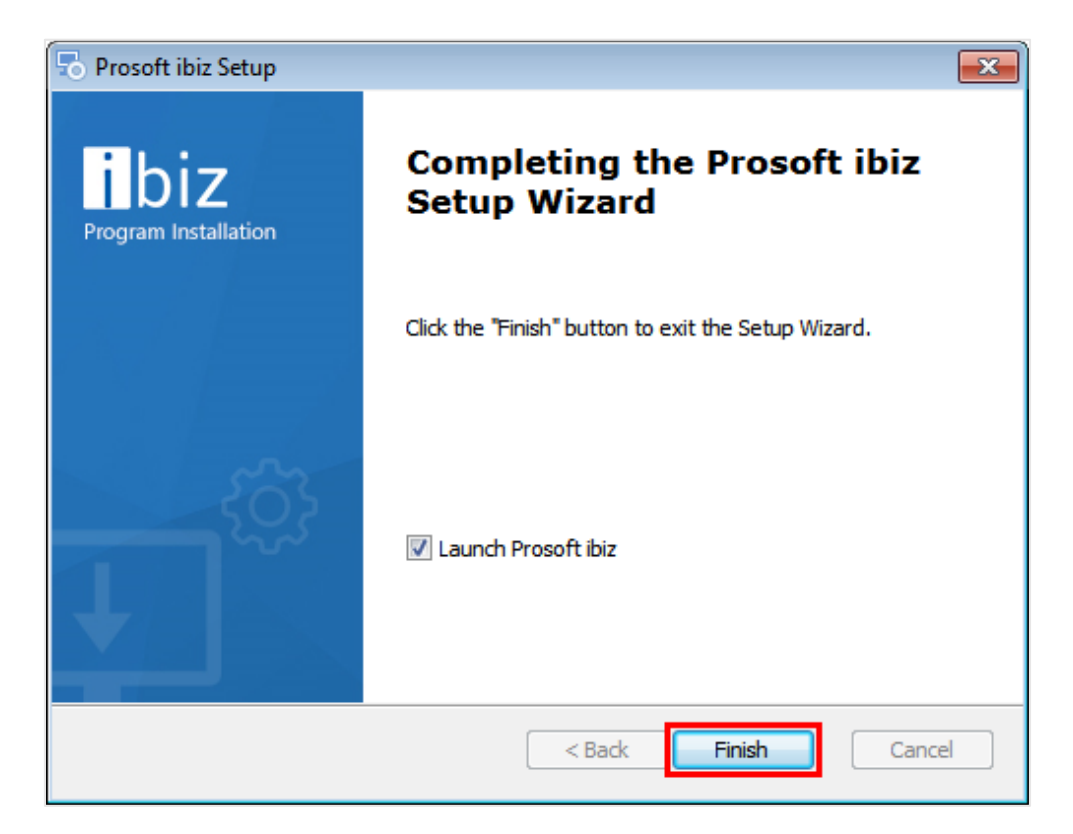